## 佐渡国際トライアスロン大会 返金口座のご登録方法

 LAWSON DO! SPORTSから送信された参加費返金に関するご案内のメールに記載のURLにアクセスし、 MSPOENTRYの「申込確認」画面を開きます。

## 【申込確認URL】

https://entry.mspo.jp/entry/common/qentry.php?evcode=SD20&mode=birthday

| 下記の項目を入力して<br>種目、申込日、お支払方法が          | C確認ボタ」<br>よどの一部の                                                                                                    | ンを押して<br>の登録項目                                                                                                    | ください<br>をご確認いただけます                                                                                                    | F                                                        |
|--------------------------------------|----------------------------------------------------------------------------------------------------|----------------------------------------------------------------------------------------------------|----------------------------------------------------------------------------------------------------|----------------------------------------------------------|
| F                                    | 申込確認                                                                                                    | l)<br>su                                                                                                    |                                                                                                    |                                                          |
| 2020佐渡国際トラ                           | ライアス                                                                                                    | ロン大会                                                                                                    | ž                                                                                                    |                                                          |
| 2020年9月6日(日)                         |                                                                                                    |                                                                                                    |                                                                                                    |                                                          |
| *空白文字を含めないでくた<br>*文字コードの都合により検<br>姓: | さい<br>出できない<br>名:                                                                                                    | ことがあり                                                                                                    | ŧŦ                                                                                                    |                                                          |
| 西暦:                                  | ŧ [                                                                                                    | 月                                                                                                    | B                                                                                                    |                                                          |
| ×メールアドレスで照合で                         | きない場合                                                                                                    | È                                                                                                    |                                                                                                    |                                                          |
| 口座を登録できます。登録方                        | i法は <u>»こち</u>                                                                                                    | 50PDF7                                                                                                    | <u>アイル</u> でご確認くだる                                                                                                    | ±61.                                                     |
| y@mspo.jpから送信される。                    | メールを受                                                                                                    | 信でさるよ                                                                                                    | うめらかしの設定をこ<br>2月12日(日) 22:50                                                                                                    | 1確認くたさい                                                  |
| 元山座の豊康期間,2020年0<br>【お問合せ】佐渡          | (月20日(金))                                                                                                    | アスロン事                                                                                                    | 務局                                                                                                    |                                                          |
|                                      | 下記の項目を入力して<br>種目、申込日、お支払方法が<br>2020年9月6日(日)<br>*空白文本を含めないでくた<br>*文子コードの都らにより終<br>姓:<br>西暦:<br>西暦:<br>*メールアドレスで照合で<br>の「座を登録できます。登録方<br>y@mspo.jpから送信される。<br>た口座の登録期間: 2020年の<br>(お粉らせ) 6/38 | 下記の項目を入力して確認未少<br>種目、申込日、お支払方法などの一部・<br>申込確認<br>2020位渡国際トライアス<br>2020年9月6日(日)<br>*空太子本名のないでください<br>*プラートの都合により後出でさない<br>姓:<br>西層:<br>西層:<br>二回をを登録できまず。登録方法はっこち<br>y@mspo.jpから送信されるメールを受<br>次回家の登録期間: 2020年9月26日(金<br>」注意の登録期間: 2020年9月26日(金 | 下記の項目を入力して確認ポタンを押して<br>種目、申込日、お文払方法などの一部の登録項目<br>申込確認<br>2020位渡国際トライアスロン大会<br>2020年9月6日(日)<br>*空広文孝名のないでください<br>*プラートの都合により残出できないことがありご<br>姓:名:<br>西層:年 月<br><br>二面音:年 月<br><br>シールアドレスで照合できない場合<br>*口座を登録できます。登録方法は <u>。こちらのPDFZ</u><br>y@mspo.jpから送信されるメールを受信できるよ<br>た口座の登録期間: 2020年6月26日(金) 15:00~~ | 下記の項目を入力して確認水タンを押してください 種目、申込日、お支払方法などの一部の登録項目をご確認いただけます |

②「申込確認」画面を開きご本人の必要情報を入力したら、画面下にある確認ボタンを押してください。

| 氏名、                                   | 下記の項目を入力して確認ボタンを押してください<br>種目、申込日、お支払方法などの一郎の登録項目をご確認いただけます                                                        |       |
|---------------------------------------|----------------------------------------------------------------------------------------------------|-------|
|                                       | 申込確認                                                                                                    |       |
| 申込内容                                  | 2020佐渡国際トライアスロン大会                                                                                                  |       |
| 開催日                                   | 2020年9月6日(日)                                                                                                    |       |
| 申込者氏名                                 | *空ロシネを急めないでください<br>*文字コードの都合により検出できないことがあります<br>姓: 仮渡 名: 太郎                                                        |       |
| 生年月日                                  | 西晉: 1989 年 09 月 17 日                                                                                               |       |
|                                       | info@scsf.work                                                                                                    |       |
| 登録メールアトレス                             | »メールアドレスで照合できない場合                                                                                                  |       |
| ご案内<br>「記の登録期間内に返金先<br>J座登録手続きでは、entr | 必要情報を入力後、「確認<br>EID座を登録できます。登録方法は <u>&gt;こちらのPDFファイル</u> でご確認ください。<br>ry@mspo.jpから送信されるメールを受信できるようあらかじめ設定をご確認ください。 | 忍」をクリ |
| 12 H                                  | (元山産の)登録時間:2020年6月28日(金)13:00~7月12日(日)23:59<br>【お問合せ】佐渡国際トライアスロン事務局                                                |       |
|                                       | TEL:0259-67-7510 E-mail : trisado@scsf.jp                                                                          |       |

## 佐渡国際トライアスロン大会 返金口座のご登録方法

③確認ボタンを押すと、パスワード発行画面に進みますので、「パスワード発行」ボタンを押してください。 ※ご登録のメールアドレスへ「パスワード発行のお知らせ」が届きますので、内容を確認してください。

|              | 申込確認                                                                                                    |                                        |
|--------------|----------------------------------------------------------------------------------------------------|----------------------------------------|
| 申込内容         | 2020佐渡国際トライアスロン大会                                                                                                    |                                        |
| 開催日          | 2020年9月6日(日)                                                                                                    |                                        |
| 種目           | Aタイプ                                                                                                    |                                        |
| 氏名           | 佐渡太郎様                                                                                                    | 「パフロード発行」をクリック                         |
| 返金先口座の登録について | 未登録<br>・/(スワードを発行後、受信した/(スワードを入力して詳細ボタ<br>・/(スワード入増)<br>と詳細ボタンは、/(スワード条行後に表示さ<br>・/(スワードはentry@mspo.)pから送信されるので受信許可の<br>登録期間中は基更できます<br>このサービスでは詳細茶示でも種目と氏名以外の登録項目は表<br>登録期際:2020年7月12日(日) 23:59<br>【お問合せ】 佐渡国際トライアスロン事務局<br>TEL:0259-67-7510 E-mail: trisado@ss.gp | ンを押してください<br>れます<br>定をご確認ください<br>示されませ |
| パスワード発行      | パスワードを発行すると、ほかの項目や以示できます<br>へのパランを作うと、パレ<br>ノインスワードを発行して登録メールアドレ、<br>パスワード年間にする。<br>約0パスワードは無効になります<br>*パスワードはご自身で変更することはできません                                                                                                    | ス宛に送信します                               |

④届いたメール(パスワード発行のお知らせ)から再度、「申込確認」画面を開き、メールに記載されたパス ワードを入力したら、「詳細」ボタンを押してください。

| パスワード発行のお知らせ                                                                                      | 2020佐渡国際     | トライアスロン大会                                                                                                    |
|---------------------------------------------------------------------------------------------------|--------------|----------------------------------------------------------------------------------------------------|
| MSPOエントリー <entry@mspo.jp><br/>To info ★</entry@mspo.jp>                                           |              |                                                                                                    |
| エムスポエントリーをご利用ありがとうございます                                                                           |              | 申込確認                                                                                                    |
| や中に中容を実にするためのパフロードがなたされましたので                                                                      | 申込内容         | 2020佐渡国際トライアスロン大会                                                                                                    |
|                                                                                                   | 開催日          | 2020年9月6日(日)                                                                                                    |
| シールにのるハスリートを入り                                                                                    | 種目           | メタイプ 届いたパスワードを入力し                                                                                                    |
| パスワード: FN7xmw                                                                                     | 氏名           |                                                                                                    |
| 登録確認でパスワードを入力すると登録項目を表示できます。<br>登録確認:<br>https://entry.mspo.jp/entry/common/gentry.php?evcode、D20 | 返金先口座の登録について | 中ナ小山」パンノをノジジノンしてくたとい。           ・パスワードを新行後、登場したパスワードを入力して詳細ポウシを増加してくたさい。           パスワード入力増と詳細ポタンは、パスワードを決定表示されます。           ジスワードス力増を詳細ポタンは、パスワードを含めった受信許可の説ををご確認ください。           登場期間ーは支援できます。           ごのサービスでは詳細読木でも増目と氏名以外の登録項目は表示されません。           登録期間・120年7月12日(日) 23:59           【お問合せ】 伝覚国際トライアスロンラ新務局           TEL:0259-67-7510 E-mail: trisado@scf.jp |
| このメールについて心当たりのない場合は<br>お手数ですが下記までご連絡下さい。<br>==============<br>MSPOエントリー                           | バスワード発行      | バスワードを設行すると、ほかの項目を表示できます<br>次のボタンを撮すると、はかの項目を表示できます<br>パスワードを発行して登録メールアドレス炉メ低目します<br>パスワード発行<br>受信したパスワードを入力して詳細がないためですと思い次目を表示できます<br>>>詳細<br>パスワード再発行すると、前のバフリドリビロからからすす<br>パスワードはご目身で変更することはできません                                                                                                    |
| entry@mspo.jp<br>                                                                                 |              | 終了                                                                                                    |

## 佐渡国際トライアスロン大会 返金口座のご登録方法

⑤詳細ボタンを押すと、返金口座情報画面に進みますので返金をご希望の口座情報を入力し、出場権の希望について選択してください。

| MSPO ENTRY - 申込確認 | 3                                |             |
|-------------------|----------------------------------|-------------|
| 2020佐渡国際          | ~ライアスロン大会                        |             |
|                   |                                  |             |
| 開催日 2020年9月6      | 日(日)                             |             |
|                   |                                  |             |
| 日用达内容             | 1                                |             |
| 19<br>10          | A91)                             | 口座情報を入力     |
| 玩名                | 佐渡 太郎                            |             |
| メールアドレス           | info@scsf.work                   |             |
| <b>区金先口座情報</b>    | 金融機関名                            |             |
|                   |                                  |             |
|                   | 支店名                              |             |
|                   | *ゆうちょ銀行の方は漢数字をご利用ください(例:二〇〇)     |             |
|                   | 種別                               |             |
|                   | 選択してください ↓                       |             |
|                   | 口座番号                             |             |
|                   | *ゆうちょ銀行の方は末尾の「1」を除いた7桁以内でご登録ください |             |
|                   | 口座名義(力士)                         |             |
|                   |                                  |             |
|                   | 2021年大会への出場権を希望しますか?             |             |
|                   | ○はい ○いいえ                         |             |
|                   | 登録                               |             |
|                   |                                  |             |
|                   | 88110 -                          | る出場権の希望有無を選 |

⑥返金口座登録画面で必要情報を入力したら、画面下にある登録ボタンを押してください。

| MSPU ENTRY - 中达维篇 | <b>2</b>                                            |                |
|-------------------|-----------------------------------------------------|----------------|
| 2020佐渡国際          | トライアスロン大会                                           |                |
| 開催日 2020年9月6      | 日(日)                                                |                |
| お申込内容             |                                                     |                |
| 種目                | Aタイプ                                                |                |
| 氏名                | 佐渡 太郎                                               |                |
| メールアドレス           | info@scsf.work                                      |                |
| 返金先口座情報           | <mark>金融機関名</mark><br>ゆうちょ銀行 → ゆうちょ銀行               |                |
|                   | 支店名<br>テスト支店<br>*ゆうちょ銀行の方は漠数字をご利用ください(例:二○○)        |                |
|                   | <sup>懇別</sup><br><sup>■通</sup><br>必要情報を             | な入力後、「登録」をクリック |
|                   | 口座番号<br>0124567<br>*ゆうちょ銀行の方は末尾の「1」を除いた7桁以内でご登録ください |                |
|                   | ロ座名義 (カナ)<br>サド タロウ                                 |                |
|                   | 2021年大会への出場権を希望しますか?<br>●はい ○いいえ                    |                |
|                   | 登録                                                  |                |

⑦登録ボタンを押すと登録完了画面が表示され、お手続が完了します。

※登録完了時は画面表示のみで通知メール等は送信されませんので予めご了承ください。

|      | 追加情報を登録しました       |
|------|-------------------|
|      | 追加情報登録・変更         |
| 申込内容 | 2020佐渡国際トライアスロン大会 |
| 受付番号 | SD2088989         |
| 氏名   | 佐渡 太郎 様           |
| 受付日  | 2020/07/06        |

〇登録されたかご不安な方、登録内容に間違いがあった方

再度、④の手順を行っていただき、現在の登録情報をご確認ください。

※登録完了後に手順④を行うと登録情報が表示されます。完了していない場合は表示されません。

情報に間違いのあった方は正しい情報を入力し、登録ボタンを押して情報を修正してください。

| お申込内容   |                                                                                                    |  |
|---------|----------------------------------------------------------------------------------------------------|--|
| 種目      | Aタイプ                                                                                                 |  |
| 氏名      | 佐渡 太郎                                                                                                |  |
| メールアドレス | info@scsf.work                                                                                       |  |
| 返金先口座情報 | 金融機関名     ゆうちょ銀行     マ ゆうちょ銀行     文店名     デスト支店     *ゆうちょ銀行の方は漠数字をご利用ください(例:二〇〇)     曜別     曾通     マ |  |
|         | 口座番号<br>0124567<br>*ゆうちょ銀行の方は末尾の「1」を除いた7桁以内でご登録ください<br>口座名義(カナ)<br>サド タロウ<br>2011年ま会への世間線を影響しますか2    |  |
|         | 2021年入芸人の出場権を布呈しますが?                                                                                 |  |